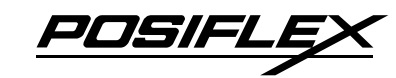

#### PP-7600X POS Printer User Manual

# 

#### **Package Contents**

- ✓ PP-7600X POS Printer.....(x1)
  ✓ 80mm-wide Thermal Paper.....(x1) (For operational testing)
   ✓ 58mm Paper Spacer Plate.....(x1)
   ✓ 24V/60W Power Adapter.....(x1)
   ✓ Power Cord......(x1)
   ✓ USB Cable......(x1)
   ✓ RS232 Cable (Optional)......(x1)
   ✓ Soft Wiping Cloth......(x1)
   ✓ For shinning case only)
- $\checkmark$  User Manual.....(x1)

### **Product Features**

- 3" thermal printer with auto cutter
- Printing speed up to 200 mm/sec
- 80 mm or 58 mm paper width support
- Drop-and-load action for easy paper roll replacement
- Control over 2 cash drawers through 1 D.K port
- Interface: USB (True USB & Virtual COM selectable), Serial and Ethernet
- Paper near end sensor
- Optional LD-2100 light bar modular

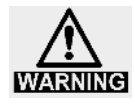

To avoid paper jam occurring, do NOT press the printer's cover open lever during printing.

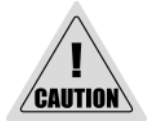

When a paper jam occurs, press the cover open lever to release the paper cover. Then, remove the jammed paper and reinstall the paper roll. Next, close the paper cover properly and firmly.

If the auto cutter is also jammed, the paper cover will be locked. Should the cutter jam be so serious to interfere the paper cover release operation, please push the paper cover and press the cover open lever several times. If the problem cannot be solved none the less, please call your local service center for help right away.

19302901010 Ver. Original http://www.posiflex.com

## Views of the PP-7600X

#### Front View

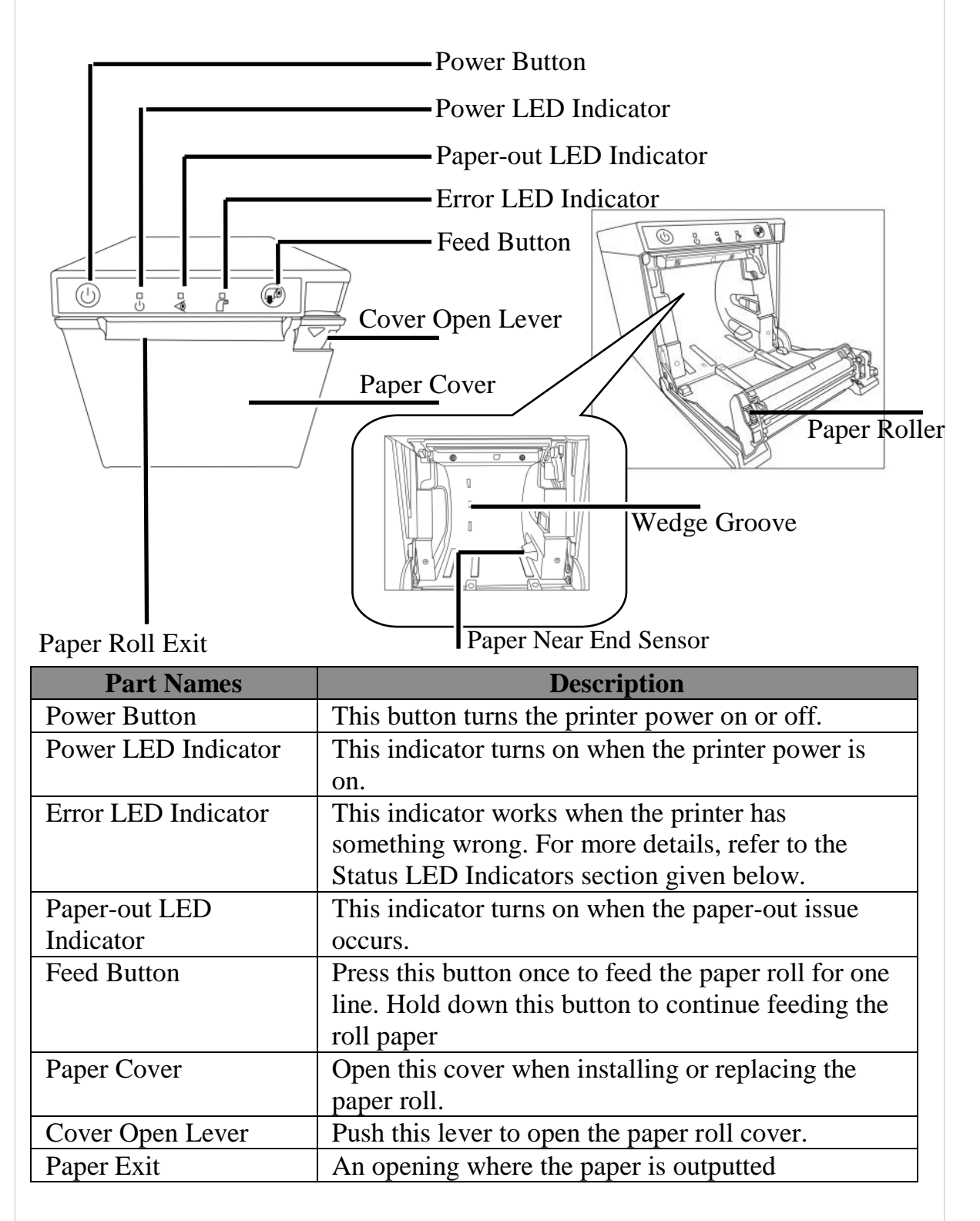

| Part Names            | Description                                            |
|-----------------------|--------------------------------------------------------|
| Wedge Groove          | Aligns and fixes the paper spacer plate                |
| Paper Near End Sensor | (Provided for adjusting the detection position to suit |
|                       | the diameter of the paper core used, and for           |
|                       | adjusting the detection position of remaining          |
|                       | amount of paper)                                       |

# Rear View

I/O Cable Jack for LD-2100

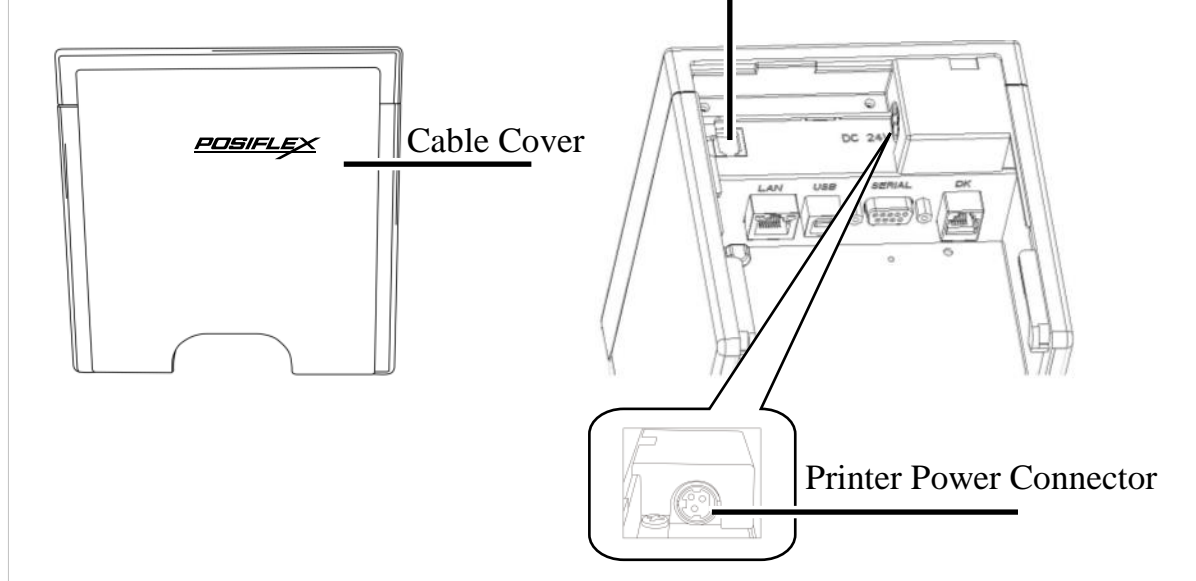

| Part Names     | Description                                        |
|----------------|----------------------------------------------------|
| I/O Cable Jack | Connects the I/O cable of LD-2100                  |
| for LD-2100    |                                                    |
| Printer Power  | Connects the DC cable for the power adapter of PP- |
| Connector      | 7600X                                              |

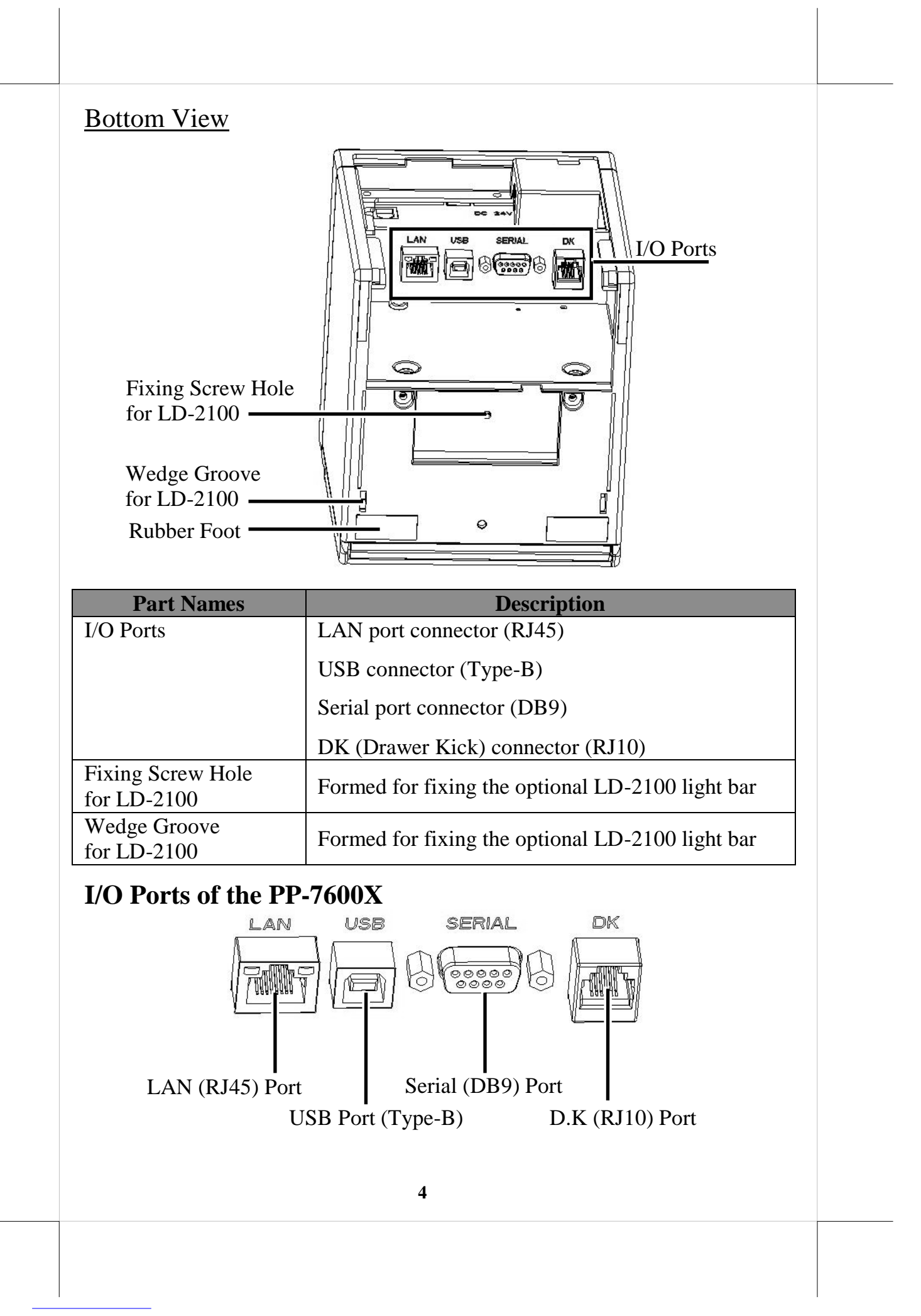

### Loading a Paper Roll

Before loading a paper roll, make sure you use a specified paper type. Follow the steps below to load a paper roll.

- 1. Press down the cover open lever to release the paper cover.
- 2. The paper cover ejects. Then, open the paper cover manually.

- 3. Drop the thermal paper inside the paper compartment of the printer, as shown in the right figure.
- 4. Drag the paper roll to the portion where the paper roller is installed.

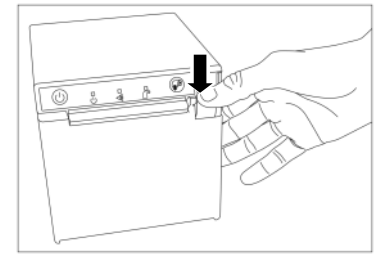

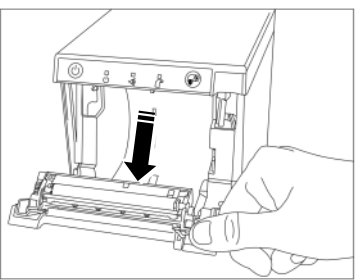

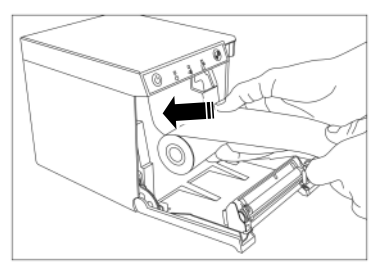

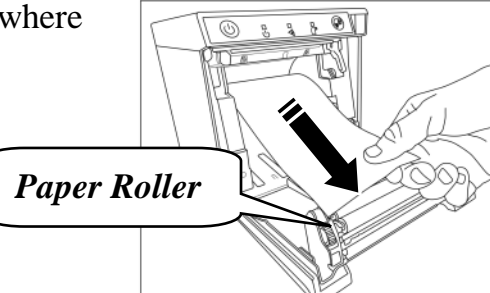

If you want to use a paper roll of 58mm width, install the spacer plate in the compartment of the printer, as shown in the right figure, and then load the paper roll of 58mm width into the partition at the right side of the plate.

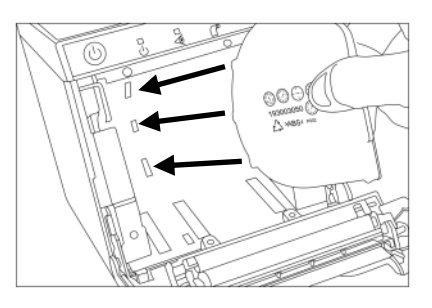

Next, set the paper width by using the PP-7600X software switch utility. The software switch utility can be downloaded from the Posiflex' global website:

http://www.posiflex.com/en-global/Download/download. To get more detailed information on the paper width jumper setting, contact directly the Posiflex' technical service team.

5. To avoid the paper cover not being locked completely, push the central portion of the paper cover to close.

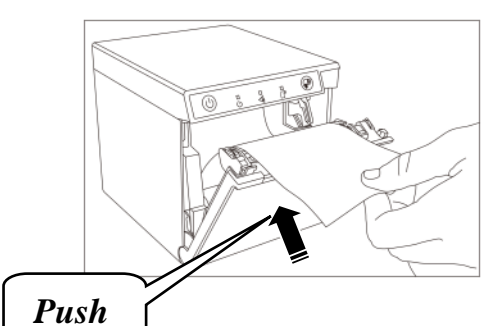

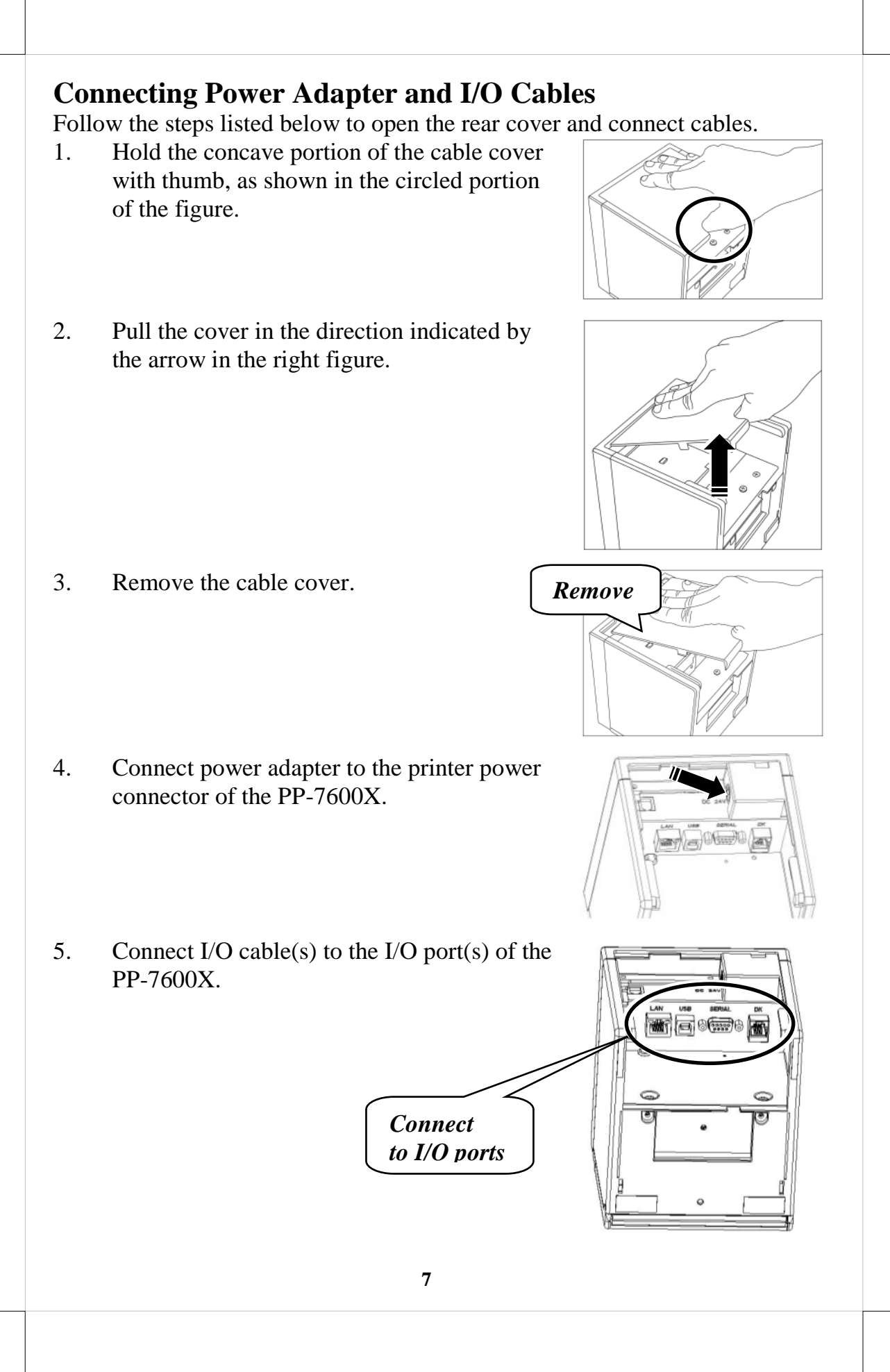

- 6. Make the cable cover wedge to the printer. Determine that the cable cover is well wedged to the printer.
- 7. Cover the I/O ports of the printer.
- 8. Determine that the cable cover is completely closed.

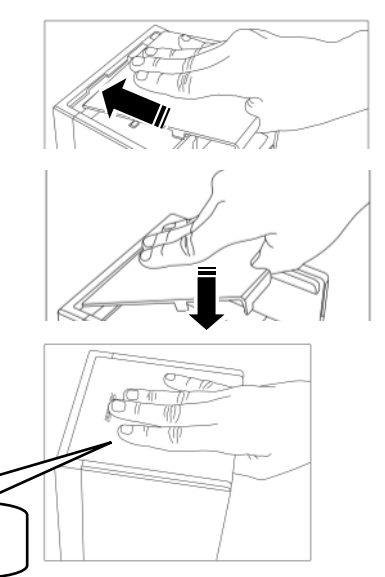

# **Installing the Posiflex LAN POS Printer Manager**

To allow you to easily do settings of the LAN printer, please install the LAN POS printer Manager Utility (Utility Name: *PP-7600 Series LAN and WIFI POS printer Manager Utility*). To download the manager, go to the Posiflex' global website: <u>http://www.posiflex.com/en-global/Download/download</u> to download the up-to-date utility.

Firmly Closed

After downloading the manager utility, it is suggested to do settings through USB interface.

However, to avoid users doing settings by mistake, it is suggested that professional technicians implement the setup. To do more advanced settings on the printer, contact directly the Posiflex' technical service team.

# Installing the USB Printer Virtual COM Port Driver

If you use software programs that communicate with your POS terminal via a serial interface (e.g. COM1...COM8), but your POS system does not have any serial port, you will require a so-called virtual COM port driver. This virtual COM port driver allows you to assign a virtual COM port connection number to your POS terminal connected via a USB port and enables bidirectional communication between your POS terminal and the printer.

To download the USB Printer Virtual COM Port Driver, go to the Posiflex' global website: <u>http://www.posiflex.com/en-global/Download/download</u> to download the up-to-date driver of the PP-7600X printer.

After downloading the driver, start to install it. When you finish installing the driver, it is suggested to turn on your POS terminal again. The system will automatically detect the PP-7600X printer.

## Installing the LD-2100 Light Bar (Optional)

Follow the steps below to install the LD-2100 light bar on the PP-7600X printer.

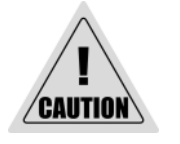

Power off the printer when installing the LD-2100 light bar.

1. Securely connect the pin header of the LD-2100 I/O cable to the pin connector on the LD-2100 control board.

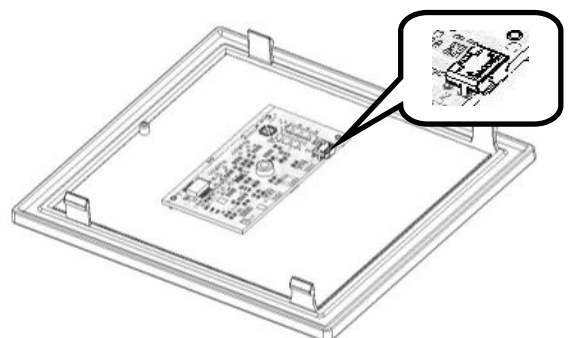

2. Plug the RJ11 connector of the LD-2100 cable into the LD-2100 I/O cable jack of the PP-7600X printer.

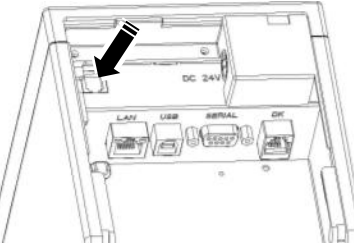

3. Install the LD-2100 light bar onto the bottom side of the PP-7600X by making the four joints formed on the LD-2100 wedge to the four wedge grooves formed on the PP-7600X.

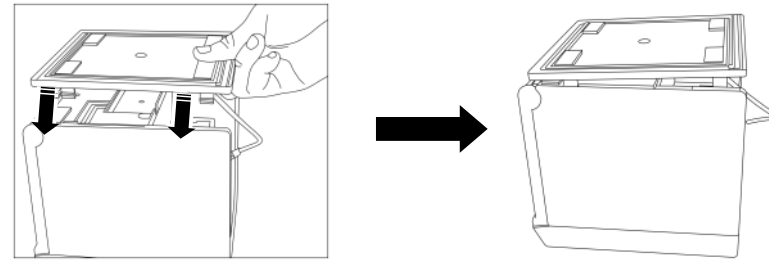

- 4. Determine that the LD-2100 securely connects to the PP-7600X.
- 5. Fix the LD-2100 to the bottom side of PP-7600X with a screw.
- 6. The installation of LD-2100 light bar is completed.

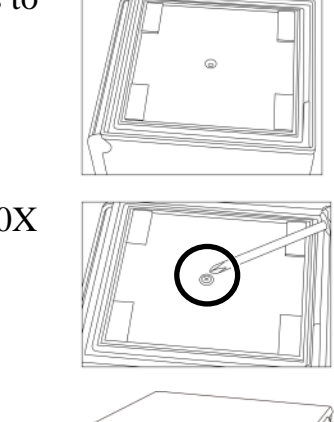

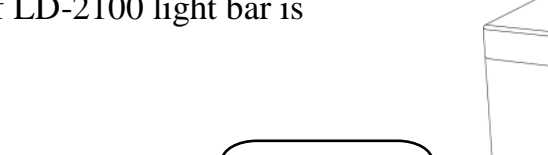

LD-2100 Light Bar

After installing the LD-2100 light bar, you can set up the LD-2100 by using the Posiflex LD2100 Tool. For more detailed information, refer to the Posiflex LD2100 Tool. To download the LD2100 Tool and its manual, go to the Posiflex' global website: <u>http://www.posiflex.com/en-global/Download/download</u>.

#### **Powering ON the PP-7600X Printer**

- 1. Press the power button of the printer.
- 2. The power LED indicator stays bright and solid green when the printer is powered ON.

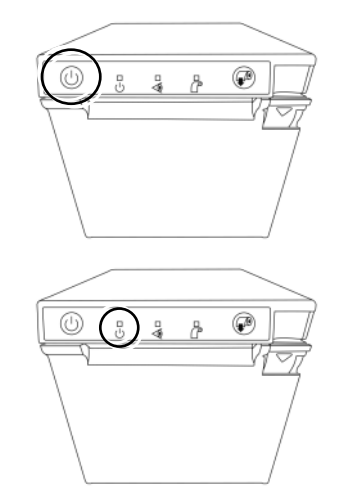

# **Status LED Indicators**

After supplying power to the PP-7600X and powering ON the printer, you can read the system operation status from the power LED indicator on the printer. The LED status is described below.

| LED           | Status                     | Description          |
|---------------|----------------------------|----------------------|
| Power LED     | Solid green                | System ON            |
| Error LED     | Flash red + several beeps  | Cutter abnormal      |
|               | Solid red                  | Cover open           |
|               | Flash red                  | Operation temp. high |
| Paper-out LED | Solid red + continual beep | Paper out            |

# Cleaning

Cleaning the Printer Case

Before cleaning the printer case, be sure to power off the printer, and wipe the dirt off the printer case with a soft wiping cloth we provide.

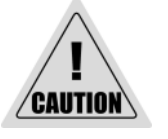

Do NOT clean the product with alcohol, benzene, thinner, or other such solvents. Doing so may damage or break the parts made of plastic and rubber.

Cleaning the Thermal Head and the Platen Roller

We recommends cleaning the thermal head to maintain receipt print quality. We also recommend cleaning periodically (about once every 3 months).

Depending on the paper roll used, paper dust may stick to the platen roller and the paper may not be fed correctly. To remove the paper dust, clean the platen roller with a cotton swab moistened with water. Power on the printer only after the water has completely dried.

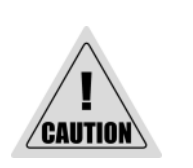

4

- After printing, the thermal head and its surroundings can be very hot. Be careful. Let it be cool before you clean it.
- Do not damage the thermal head with your fingers or any other hard object.

# Troubleshooting

> The printer cannot print

If you cannot print even though an error has not occurred, perform a self-test to check if printing is possible.

Follow the steps below.

- 1. Close the paper cover.
- 2. While pressing the feed button, power on the printer. (Hold down the feed button until printing starts.) The current print status is printed.
- 3. Briefly press the feed button (less than one second) to continue the self-test. The printer prints using the built-in character set. After the self-test printing, the printer is reset and switches to standard mode.
- LED Indicators are On/Flashing/Off

#### No lights is given by the LED indicators

Check whether the power supply cable is correctly connected to the printer and the socket.

#### Error LED is on

- $\checkmark$  Check whether the paper cover is closed.
- $\checkmark$  Check if paper jam occurs or foreign substance enters the paper cutter.
- ✓ The thermal head and its surroundings can be very hot. Printing stops if the thermal head is too hot. Printing starts again automatically when the thermal head temperature falls.

#### Paper-out LED indicator is on

✓ Check whether the paper roll is correctly installed and any paper roll remains.

#### Error LED indicator is flashing

Power off the printer; after 10 seconds, power it back on. If the error LED indicator turns on again even after turning the power back on, malfunction may occurs. Contact your dealer or Posiflex' technical service team.

# **Specifications**

| General                       |                                                                                                    |  |
|-------------------------------|----------------------------------------------------------------------------------------------------|--|
| Printer Reliability           | 100 Km print length                                                                                                    |  |
| Auto Cutter Reliability       | 700,000 cuts or more                                                                                                    |  |
| NV Bit Image Memory           | 12KB (max.)                                                                                                    |  |
| NV Graphics                   | 384KB (max.)                                                                                                    |  |
| Receive Buffer                | 6KB                                                                                                    |  |
| Printer Driver                | Windows Driver (APD), OPOS, JavaPOS (Win),<br>CUPS Driver (Linux)                                                                                      |  |
| Software                      | Posiflex Uitlity (Android), PP-7600 Utility (Windows Desktop),<br>Development Tool (Android SDK), Monitoring Tool (RMS)                                |  |
| LED Indicators                | Green LED - On = Power<br>Red LED - Error and/or Paper Out                                                                                             |  |
| Sensors                       | Cover Open / Out-of-Paper /Paper Near End                                                                                                    |  |
| Cash Drawer Port<br>(CR port) | 2 drivers (CR port x1)                                                                                                    |  |
| Power Consumption             | Approx. 1.5A (mean)                                                                                                    |  |
| Power Source                  | AC adapter (24V DC)                                                                                                    |  |
| Power Saving                  | Yes                                                                                                    |  |
| Temperature                   | Print quality assured: $+5^{\circ}C \sim +40^{\circ}C$<br>Operating: $0^{\circ}C \sim +40^{\circ}C$<br>Non-operating: $-20^{\circ}C \sim +60^{\circ}C$ |  |
| Relative Humidity             | Operating: 20 ~ 85%, non-condendensing 35% above for auto<br>cutter<br>Non-operating: 5% ~ 90%, non-condensing (paper excluded)                        |  |
| Acoustic Noise Level          | 55db                                                                                                    |  |
| Standards<br>and Approvals    | CE / FCC                                                                                                    |  |
| Dimensions<br>(W x D x H)     | 5.08" x 5.86" x 5.1" / 129 x 148.8 x 129.5 mm                                                                                                    |  |
| Weight                        | 2.2lbs / 1kg                                                                                                    |  |
| Color                         | Black / White                                                                                                    |  |
| Print                         |                                                                                                    |  |
| Print Method                  | Thermal dot line printing                                                                                                    |  |
| Print Speed                   | 200 mm/second (max.)                                                                                                    |  |

| Print Resolution        | 576 dots (W 8 dots/mm x H 8 dots/mm)                              |  |
|-------------------------|-------------------------------------------------------------------|--|
| Print Direction         | Vertical and Horizontal                                           |  |
| Print Fonts             |                                                                   |  |
| Fonts/Column capacity   | Font A: 12 x 24 48 cpl (default); Font B: 10 x24 57 cpl           |  |
| Character Size          | Font A: 1.25 x 3.00 mm; Font B: 1.13 x 3.00 mm                    |  |
| Character Set           | 95 Alphanumeric, 18 International, 128 x 43 Graphic               |  |
| Barcode                 | UPC-A/E, EAN13/8, ITF, CODE39 / 93 / 128, CODABAR,<br>GS1 DataBar |  |
| 2D Symbol Printing      | PDF417, QR code                                                   |  |
| Media Handling          |                                                                   |  |
| Туре                    | Thermal roll paper                                                |  |
| Paper Feed Methord      | Friction feed                                                     |  |
| Print Width             | 72 mm                                                             |  |
| Paper Width             | 80 +0/-1 mm                                                       |  |
| Paper Loading           | Drop-in                                                           |  |
| Roll Diameter (Max)     | φ 83 (or 58) +0 / -1 mm                                           |  |
| Core Diameter (Min)     | ф 8 mm                                                            |  |
| Paper Thickness         | 60 ~ 80 um                                                        |  |
| Paper Guide             | Yes                                                               |  |
| Auto Cutter             | Yes                                                               |  |
| Connectivity            |                                                                   |  |
| Serial Interface        | RS-232                                                            |  |
| USB Interface           | Built-in USB                                                      |  |
| Ethernet Interface      | Ethernet 10/100Base-T/TX                                          |  |
| <b>Operating System</b> |                                                                   |  |
| OS support              | Android, Linux, Windows                                           |  |

% The product information and specifications are subject to change without prior notice. To get the detailed information on PP-7600X, please check this model from Posiflex Global Website (<u>http://www.posiflex.com/en-global/Download/download</u>).

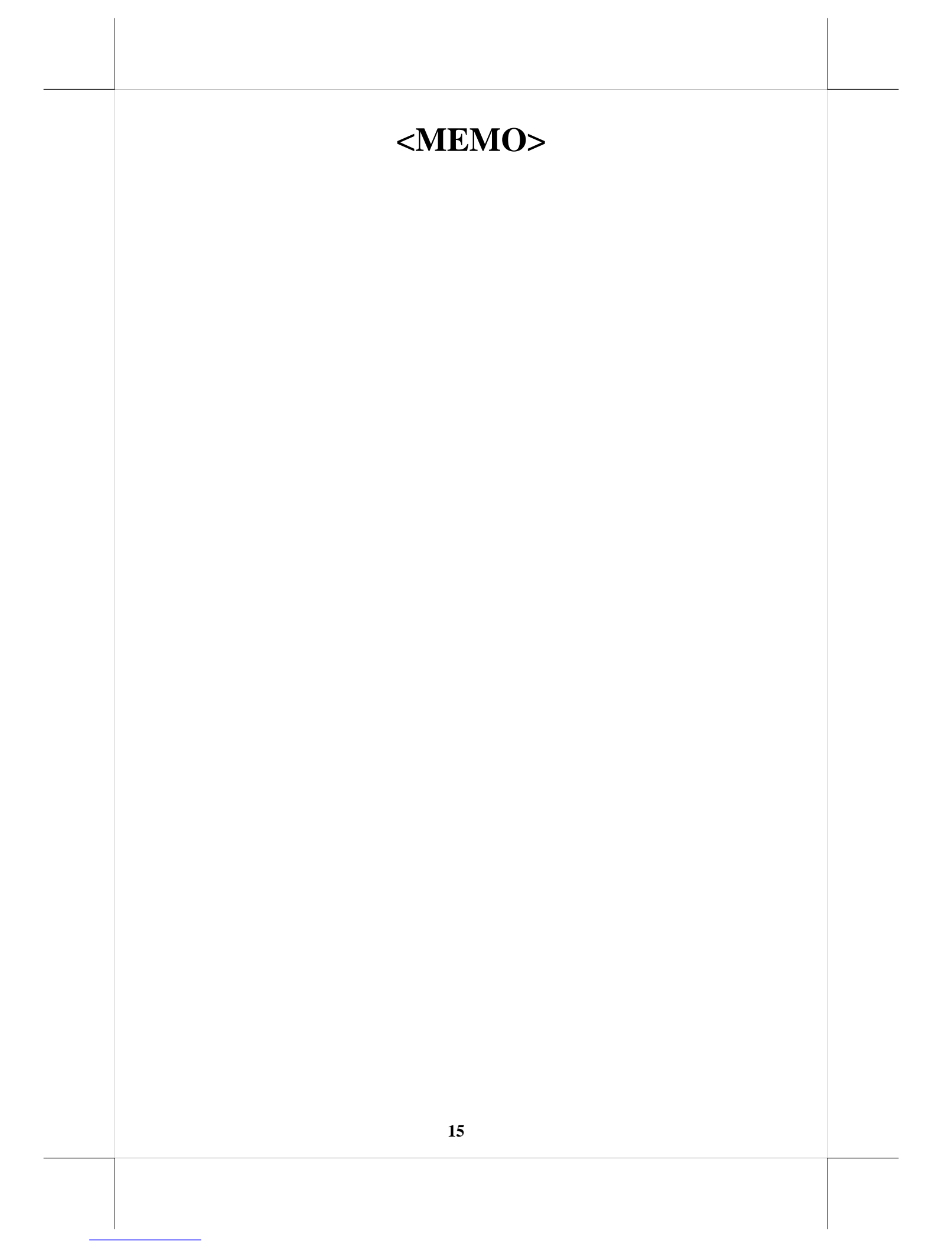

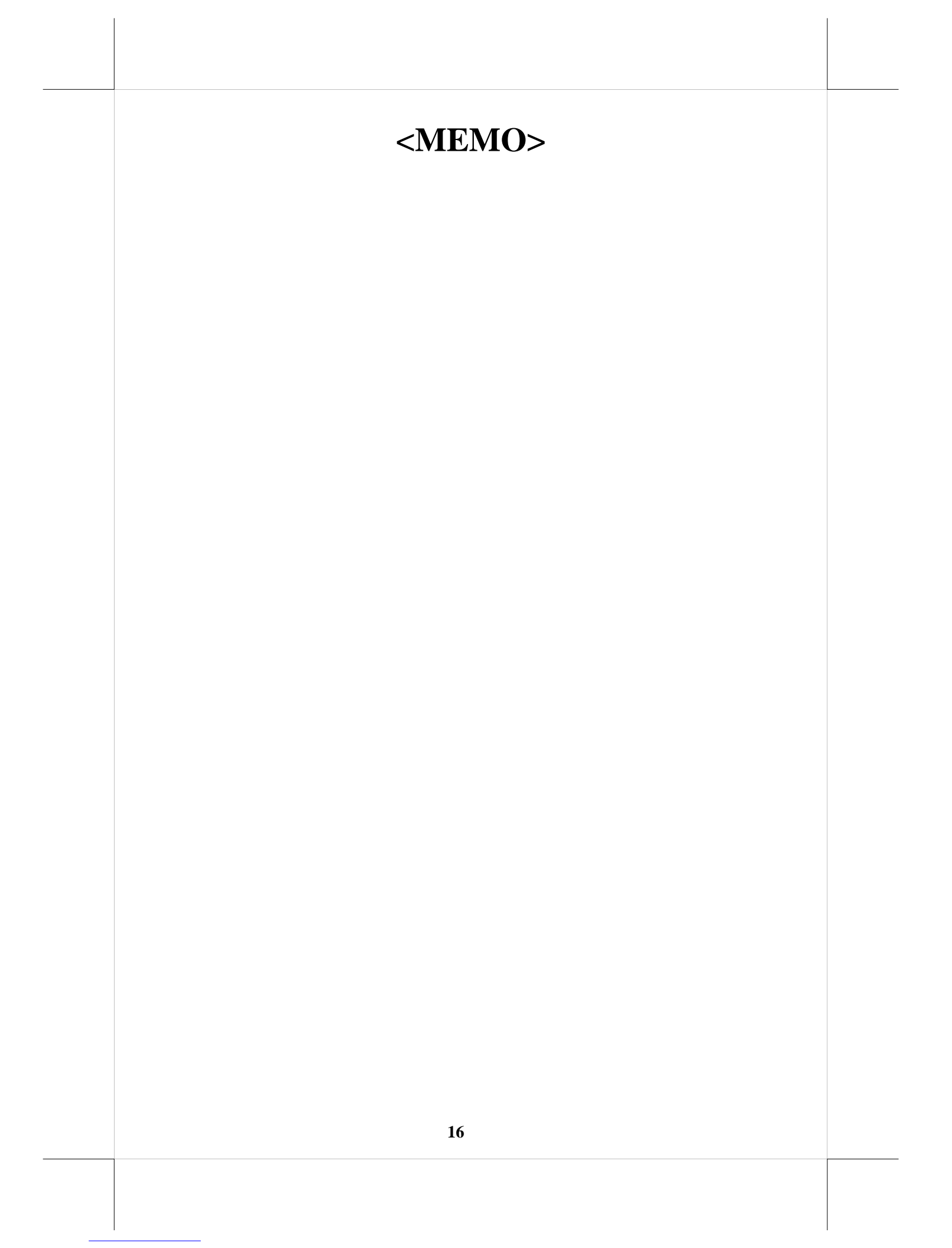